## esproc Multitenancy Scheme under Docker

By Raqsoft

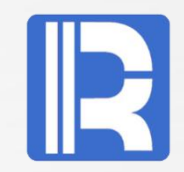

This PPT includes server environment configuration for running esProc under Docker, esProc client-side usage and DFX script explanation.

After loading the esProc mirror, a Docker administrator will configure Docker administration service and user resource (disk, RAM and CPU) management.

Users can call a remote dfx script to execute or start cluster computing after they log onto through esProc clientside.

## Contents

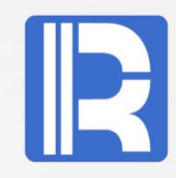

**I** Overview **II Architecture III Server environment configuration 1 Install Docker** 2 Install esProc mirror **3 Resource configuration** management **A Configuration files B** Uses of configuration files **C** Container directory mapping **D** Docker access control **4 Docker server management A** Files **B** Server configuration file **C** User management **D** Start Docker server

**5 esProc node configuration 6 esProc configuration 7 Subserver configuration** IV Uses of client side 1 Login **2 esProc resource configuration 3 Querying files V** Other data sources **1** Databases **2 External libraries VI Cluster VII Summary** 

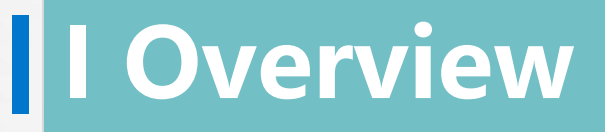

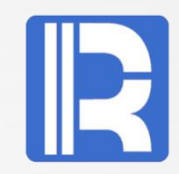

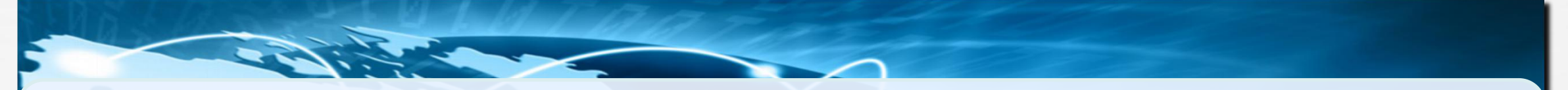

Docker uses virtualization that covers from file system and network to process segregation to create segregated, independent and easy to maintain containers.

esProc can be deployed on servers to form a cluster to implement complicated data analysis and to help increase data processing performance.

The data duo of esProc and Docker can cover more extensive computing scenarios without upgrading resources, and achieves efficiency and reasonable resource allocation and management thanks to their independency.

# II Architecture

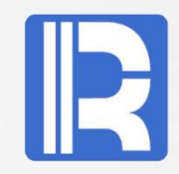

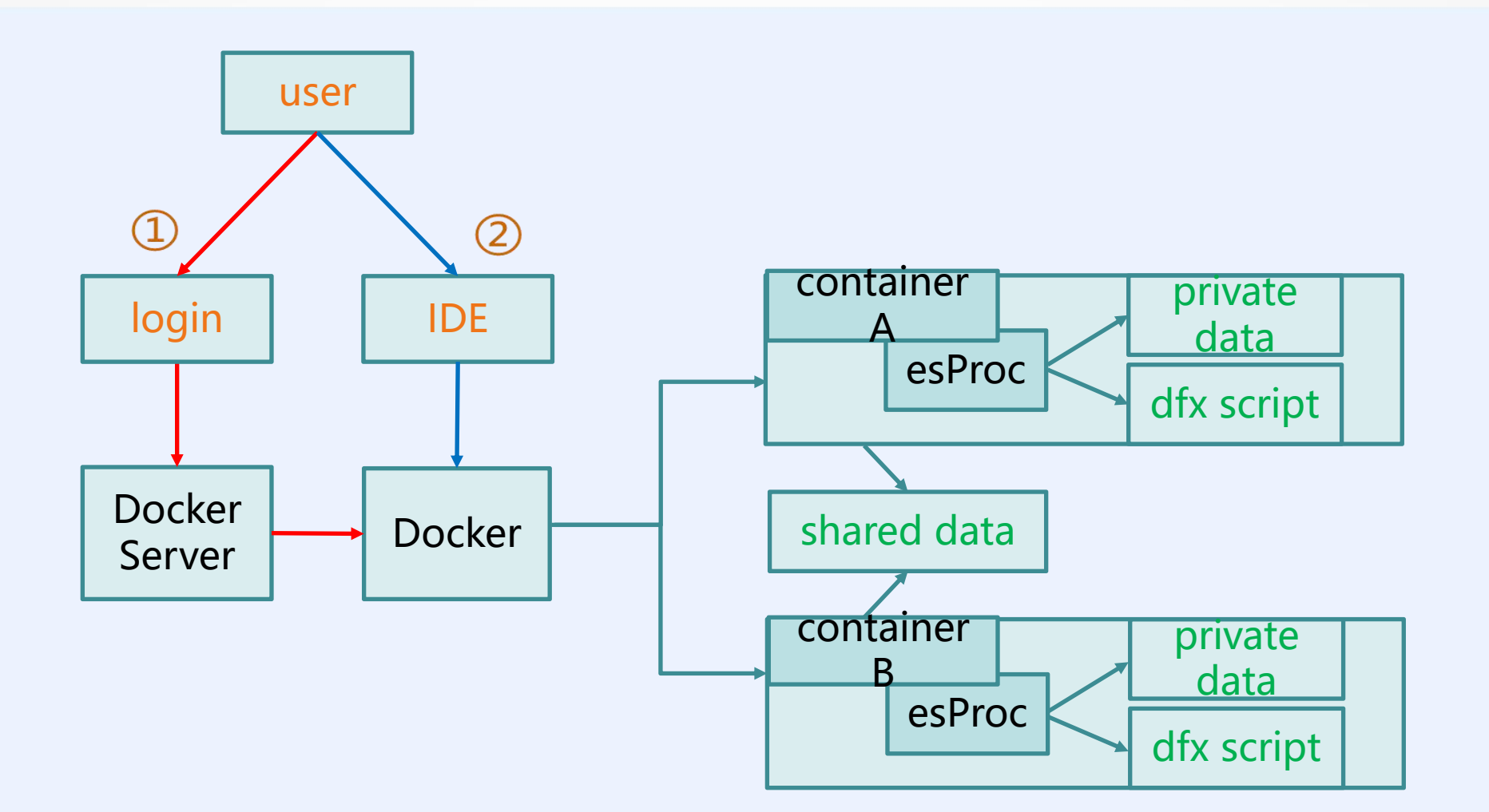

# II Architecture

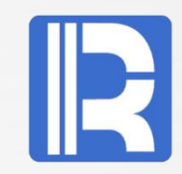

#### **User flow:**

**A login:** Once users log in Docker on client side, dockerServer starts Docker containers and esProc service according to the existing configurations.

**B work:** Users then access esProc on the server side to execute dfx scripts from client side esProc IDE.

**C logout:** Relevant Docker containers will be closed at logout.

Relations between **server**, **Docker container** and **esProc**: A One-to-one relationship between Docker container and esProc. B Multiple Docker containers can run on one server. C One user can use one or more Docker containers. D The system supports multiple users working concurrently and independently.

**Shared data:** Directories or files available to every Docker user; they are read-only and maintained by admins.

**Private data:** Each user has their own private data zone holding directories and files which only they can access after signing in.

## III Server environment configuration

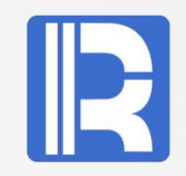

The Docker service esProc provides runs only on Linux platform in C/S structure. The following instructions & explanations are based on ubuntu15 + jdk1.8 + docker 1.9.1 with root account located in */home/docker/java*.

### **1 Install Docker:**

# apt-get install docker-engineView Docker info:# docker info

#### Start Docker service:

# /etc/init.d/docker start

#### **Running test:**

root@master:~# docker run busybox /bin/echo "Hello World" Unable to find image 'busybox:latest' locally latest: Pulling from library/busybox

If Java isn' t installed, use # apt-get install oracle-java8-installer to install it

```
234382100b69: Pull complete

2ed2a0eb52cd: Pull complete

Digest: sha256:26820e4a4b7b507d71fc0d1983ca00a1a2774e03e590e68875669f0e2a768497

Status: Downloaded newer image for busybox:latest

Hello World

root@master:~#
```

## 2 Install esProc mirror

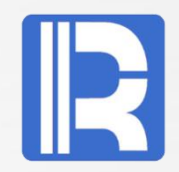

**Download esProc mirror files & Docker management files** 

# wget <u>http://download.raqsoft.com.cn/esproc/docker/esproc.tar.gz</u> # wget <u>http://download.raqsoft.com.cn/esproc/dockerServer/dockerServer.zip</u>

unzip mirror file: esproc.tar.gz
# tar -zxvf esproc.tar.gz

**Load esProc mirror:** # docker load < esproc.tar

#### View Docker image:

# docker imagesREPOSITORYTAGIMAGE IDCREATEDVIRTUAL SIZEesproclatestea30c50c88937 hours ago783.4 MB

**Test mirror** (Source of raq\_start.sh is explained in Docker server management later): # cd /home/docker/java # ./raq\_start.sh aaa 500m 512 /opt/app/aaa 8282 /home/docker/share

## 2 Install esProc mirror

# R

#### View server processes:

# ps –ef

[kworker/3:1] docker-proxy -proto tcp -host-ip 0.0.0.0 -host-port 8281 -container-ip 172.17.0.2 -container-port 8281 /bin/bash /bin/bash /raqsoft/esProc/bin/ServerConsole.sh -plocalhost:8281 java -Xms128m -Xmx1024m -cp /raqsoft/esProc/classes:/raqsoft/esProc/lib/\*:/raqsoft/common/jdbc/\* -Duser.language=en docker-proxy -proto tcp -host-ip 0.0.0.0 -host-port 8282 -container-ip 172.17.0.3 -container-port 8282 [kworker/1:2] /bin/bash /bin/bash /raqsoft/esProc/bin/ServerConsole.sh -plocalhost:8282 java -Xms128m -Xmx1024m -cp /raqsoft/esProc/classes:/raqsoft/esProc/lib/\*:/raqsoft/common/jdbc/\* -Duser.language=en

**Processes running as duo:** Make sure both *docker-proxy* and *ServerConsole.sh* operate in Docker containers for each esProc application. The processes use same port. *ServerConsole.sh* is absent if esProc service isn't successfully started. Users can check the log info by starting the service in Docker containers.

#### **View running containers:** # docker ps

## 2 Install esProc mirror

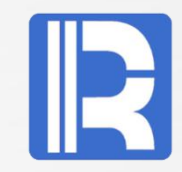

#### **Check logs:**

# ./go.sh aaa # ps -ef # ./ServerConsole.sh -plocalhost:8285 //Start esProc service

root@master:/home/docker/java# ./go.sh aaa root@cdc49cbd17a2:/ragsoft/esProc/bin# ./ServerConsole.sh -plocalhost:8285 Log level: DEBUG [2019-11-27 09:17:15] DEBUG: Dfx path: /app/demo

[2019-11-27 09:17:15] INFO: load library [mongo] from MongoCli

[2019-11-27 09:17:15] INFO: Inner version: 20191014

[2019-11-27 09:17:15] INFO: Starting unit server...

[2019-11-27 09:17:15] INFO: Using start.home=/ragsoft/esProc

[2019-11-27 09:17:16] DEBUG: Using TempTimeOut=12 hour(s).

[2019-11-27 09:17:16] DEBUG: Using ProxyTimeOut=12 hour(s).

//User aaa enters a Docker container //Check status of processes

> Track errors by checking the logs

java.lang.Exception: Starting 172.17.0.2:8285 failed.Please check does the port is occupied or no license permit. at com.raqsoft.parallel.UnitContext.<init>(UnitContext.java:265) at com.ragsoft.server.unit.UnitServer.checkMainProcess(UnitServer.java:328) at com.raqsoft.server.unit.UnitServer.run(UnitServer.java:421) at java.lang.Thread.run(Thread.java:745)

Exit

root@cdc49cbd17a2:/raqsoft/esProc/bin# more ../

## **3** Resource configuration management

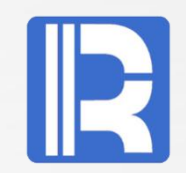

## A Configuration files:

| Option            | Directory            | Description                                                                                   |
|-------------------|----------------------|-----------------------------------------------------------------------------------------------|
| dockerServer      | /home/docker/java    | Docker management server                                                                      |
| docker_server.xml | /home/docker/java    | Docker server configuration file; <nodetype> option exists only on the main server</nodetype> |
| docker_user.xml   | /home/docker/java    | Docker user management file that exists only on the main server                               |
| unitServer.xml    | /home/docker/share   | esProc cluster resource configuration file                                                    |
|                   |                      |                                                                                               |
| user              | /opt/app/user        | Docker user's private directory                                                               |
| raqsoftConfig.xml | /opt/app/user/config | esProc configuration file                                                                     |

*/opt/app* stores user data. The directory will be mapped to the Docker containers.

## **B** Uses of configuration files

#### Use configuration files in the workflow:

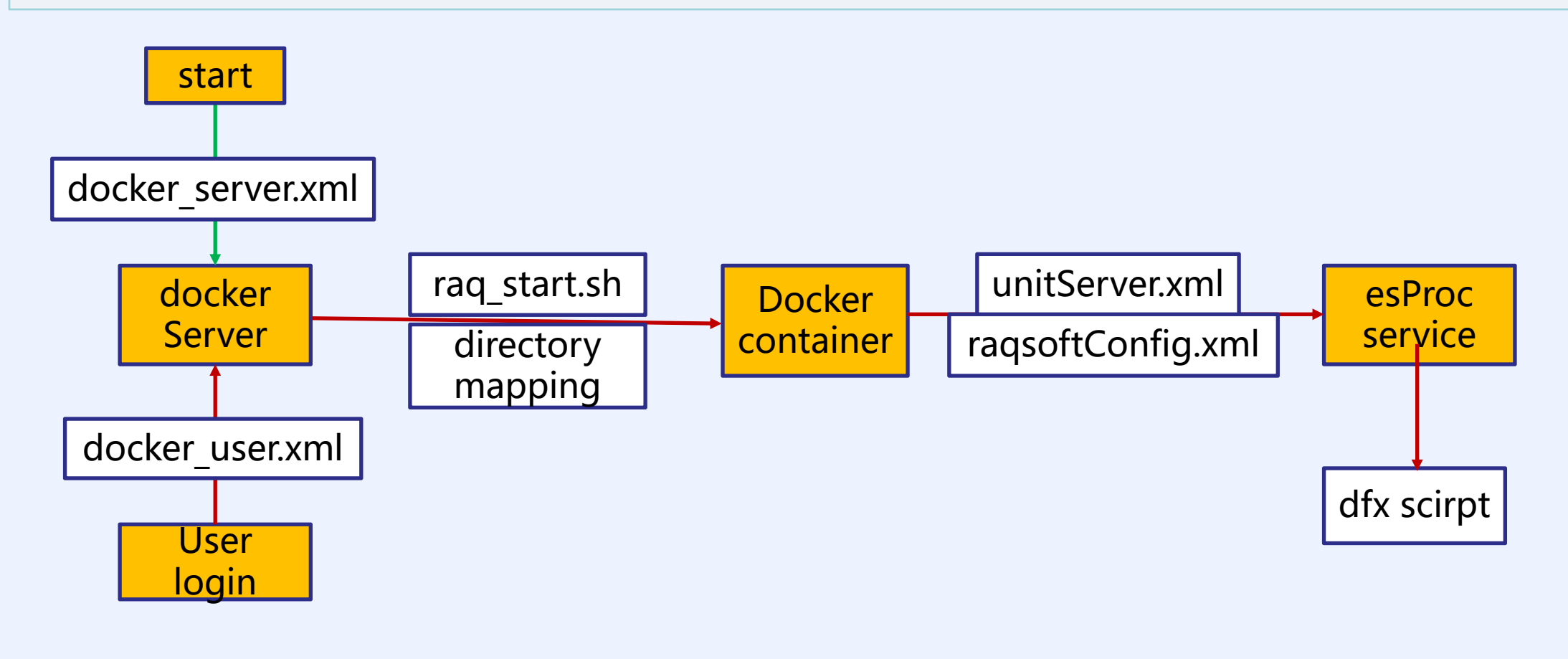

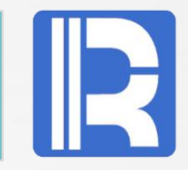

## C Container directory mapping

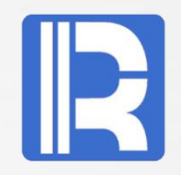

A Docker image is read-only and can't be modified. The container's contents will be deleted as a container is closed. So we load the shared directory and user directory on the host machine into the Docker containers to enable esProc to read and write user data and thus simplify users' work.

| host machine directory | Docker container<br>directory | description                              |
|------------------------|-------------------------------|------------------------------------------|
| /home/docker/share     | /share                        | Global shared directory                  |
| /home/docker/share     | /share/jdbc                   | Directory holding JDBC jar               |
| /home/docker/share     | /share/extlib                 | Directory holding external library files |
| /opt/app/user          | /app                          | User' s main directory <user></user>     |
| /opt/app/user/script   | /app/script                   | Directory holding dfx script             |
| /opt/app/user/data     | /app/data                     | User data directory                      |
| /opt/app/user/config   | /app/config                   | Directory holding configuration files    |

The directories are auto-created. Users can create a subdirectory under <user> and access it via "/app/subdirectory" .

## D Docker access control

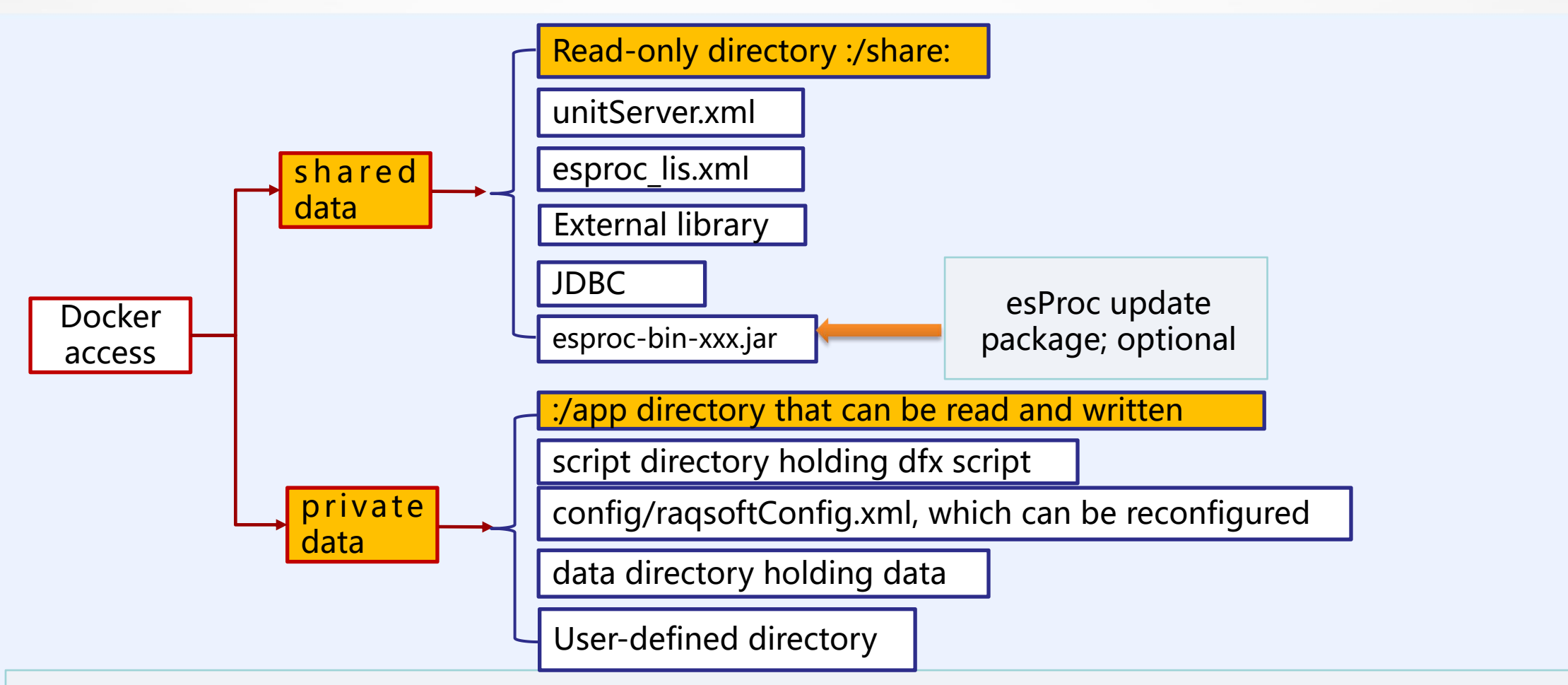

Shared data: Managed by Docker admin and accessible by all users at read-only level. Private data: Managed and accessible by Docker users only at read-write & modify level; can be permanently stored in a directory on host machine even if the Docker containers are closed.

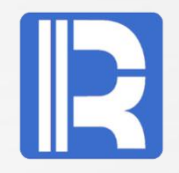

dockerServer manages user login and container startup & closeup.

## A Files:

| file              | description                           |
|-------------------|---------------------------------------|
| dockerServer.jar  | jars for starting Docker server       |
| go.sh             | Enter a Docker container image        |
| raq_get_image.sh  | View a running Docker container image |
| raq_start.sh      | Start Docker image                    |
| raq_stop.sh       | Close Docker image                    |
| server.sh         | Docker server startup script          |
| docker_server.xml | Docker server configuration file      |
| docker_users.xml  | Docker user management file           |

Put all scripts and configuration files in *dockerServer.zip* and store it in */home/docker/java*.

## **B Server configuration file**:

Content of configuration file *docker\_server.xml*: <Config> <Server>192.168.0.76:9001</Server> <Share>/home/docker/share</Share> <NodeType>manager</NodeType> </Config>

<NodeType> option: Used for setting the main server. <Server> option: Server IP and port, which are used at login on the client side. <Share> option: Shared directory accessible by Docker containers, esProc cluster configuration file unitServer.xml, etc. It is read-only for Docker users.

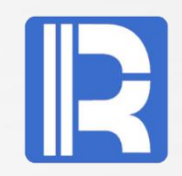

## **C** User management:

```
Content of Docker user management file docker user.xml:
<?xml version= "1.0" encoding= "UTF-8"?>
<Users>
         <User>
                  <Name>aaa</Name>
                  <Alias>Jason</Alias>
                  <Pwd>123456</Pwd>
                  <Memory>500m</Memory>
                  <CPU>512</CPU>
                  <Home>/opt/app/aaa</Home>
                  <Unit>192.168.0.76:8281,192.168.0.76:8282,192.168.0.77:8281</Unit>
         </User>
         <User>
                  <Name>bbb</Name>
                  <Alias>Luna</Alias>
                  <Pwd>123456</Pwd>
                  <Memory>100m</Memory>
                  <CPU>300</CPU>
                  <Home>/opt/app/bbb</Home>
                  <Unit>192.168.0.77:8282</Unit>
         </User>
         ..........
```

R

Docker admin is responsible for allocating resources to users. The allocation information is stored in a separate file:

**Content:** name, password, CPU & memory quota, user directory and the node running esProc.

**CPU resource quota:** Set CPU resource quota for containers having instantiated images through --cpu-shares option.

**Memory resource quota:** through –m parameter, whose value must be an integer in the unit of k, m or g. Can be also used to set Java memory size at the start of esProc (startup will fail if the value is a decimal).

**<Home> option:** Set a user directory where user stores their data. Docker will map the directory to containers for their access of data on the host machine.

**<Unit> option:** Set a user node whose **ip:port is unique** in case of resource collision. Each ip:port points to a Docker container. One user could be given one or multiple containers.

# R

## **D Start Docker server:**

**Modify parameters in server.sh:** start\_home=/home/docker/java

#### Start dockerServer service: # /homo/docker/iava/convers

# /home/docker/java/server.sh

#### Check network status fo dockerServer:

# netstat -na|grep 9001 tcp6 0 0 192.168.0.76:9001 :::\*

LISTEN

## **5** esProc node configuration

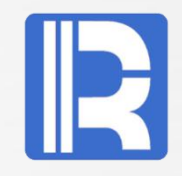

```
Cluster resource configuration file unitServer.xml:
<SERVER Version="3">
  <TempTimeOut>12</TempTimeOut>
  <Interval>1800</Interval>
  <ProxyTimeOut>12</ProxyTimeOut>
  <Hosts>
    <Host ip="localhost" maxTaskNum="4" preferredTaskNum="2">
      <Partitions>
         <Partition name="0" path="/app/data">
         </Partition>
      </Partitions>
      <Units>
        <Unit port="8281">
         </Unit>
      </Units>
    </Host>
    <Host ip="localhost" maxTaskNum="4" preferredTaskNum="2">
      <Partitions>
         <Partition name="0" path="/app/data">
         </Partition>
      </Partitions>
```

<Units> <Unit port="8290"> </Unit> </Units> </Host> </Hosts> <EnabledClients check="false"> </EnabledClients> </SERVER>

The Docker admin allocates esProc node access port and map it to Docker access port to enable Docker users to access esProc. The Host ip is localhost and each host is given an available, unique port.

## 6 esProc configuration

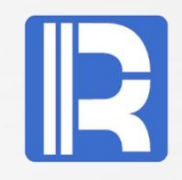

Content of **esProc configuration file** *raqsoftConfig.xml*.

```
<?xml version="1.0" encoding="UTF-8"?>
<Config Version="2">
  <Runtime>
    <DBList encryptLevel="0">
    </DBList>
    <Esproc>
      <charSet>GBK</charSet>
      <dfxPathList>
        <dfxPath>/app/script</dfxPath>
      </dfxPathList>
      <dateFormat>yyyy-MM-dd</dateFormat>
      <timeFormat>HH:mm:ss</timeFormat>
      <dateTimeFormat>yyyy-MM-dd HH:mm:ss
      </dateTimeFormat>
      <mainPath>/app/script</mainPath>
      <tempPath></tempPath>
      <bufSize>65536</bufSize>
```

<localHost> </localHost> <localPort>0</localPort> <parallelNum>64</parallelNum> <zoneLockTryTime>3600</zoneLockTryTime> <simpleTableBlockSize>1048576</simpleTable BlockSize> <nullStrings>nan,null,n/a</nullStrings> <extLibsPath>/share/extlib</extLibsPath> <importLibs> lib>HdfsCli</lib> </importLibs> </Esproc> <Logger> <Level>DEBUG</Level> </Logger> </Runtime> </Config>

## 6 esProc configuration

#### **Configuration file description:**

**dfx directory:** Set dfxPth and mainPath in the form of /app/script to call a dfx script conveniently.

**External library directory:** Set external library directory extLibsPath in the form of /share/extlib. User can define an external library as needed through importLibs.

**Multithreaded processing:** Set parameter parallelNum' s value >1 (default is 64) to take advantage of a multicore CPU.

**Note:** Users are advised not to modify the path directories since they need to be accessible by Docker containers. To make configurations in *raqsoftConfig.xml* take effect, put it under config in user directory and then restart Docker.

## **7** Subserver configuration

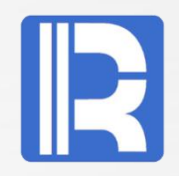

Configurations of **subservers** are similar to those of the **main server** previously described. Most of the relevant files are those included in <resource files>. Only certain modifications are needed:

Modfy **docker\_server.xml** as follows: <Config> <Server>192.168.0.77:9001</Server> <Share>/home/docker/share</Share>

</Config>

Though docker\_user.xml isn' t needed here, for a Docker user the user directory structure and deployment on subservers is the same as those on the main server. Both the main server and the subservers use one *docker\_user.xml* file.

Start **dockerServer** on each server before getting started with Docker. # /home/docker/java/server.sh

Refer to main server configurations to finish other configurations for subservers.

## **IV Uses of client side**

## 1 Login

#### Users can log Docker through **Menu->Tool->docker login** on esProc IDE.

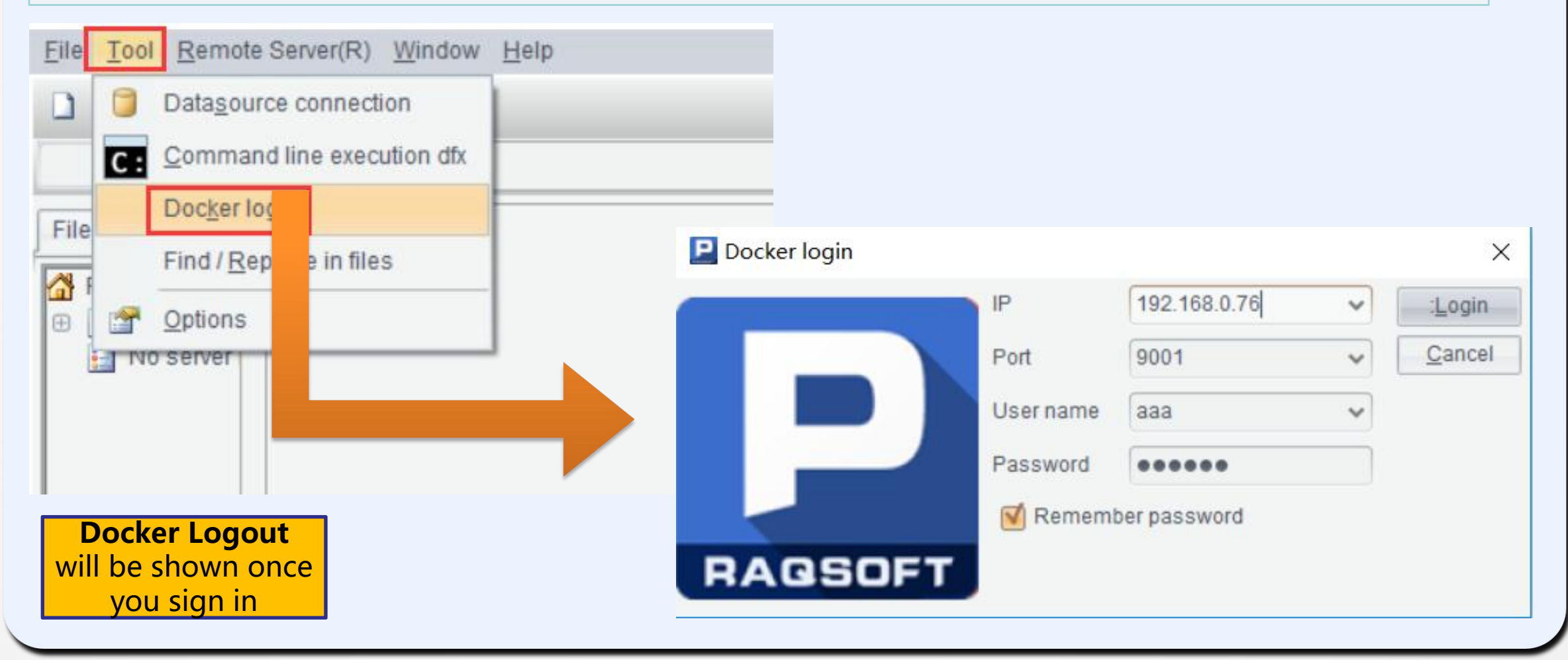

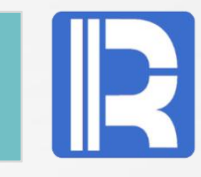

## **IV Uses of client side**

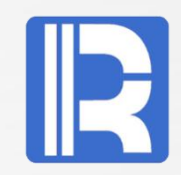

will be started on the server side after users log in. Then they can begin to work on IDE, as shown below:

| <u>File</u> <u>Edit</u> <u>Program</u> | Tool        | Remote Server(R) Window Help                                   |
|----------------------------------------|-------------|----------------------------------------------------------------|
| 🗋 😂 🔬 🕨                                | <b>&gt;</b> | 📭 💀 10 0 0 😐 🧕 🗍 🖉 🖉 🖓                                         |
| A6 =                                   |             |                                                                |
| Callx2.dfx                             |             |                                                                |
| File                                   |             | A                                                              |
| File Resource                          | 1           | =callx("mysql.dfx"; ["192.168.0.76:8281"])                     |
| ⊕ ➡ C:\Program<br>➡ No server          | 2           | =callx("books.dfx"; ["192.168.0.76:8281","192.168.0.77:8282"]) |
|                                        |             |                                                                |

Put *mysql.dfx* and *books.dfx* in user' s script directory on the server, like */opt/app/aaa/script.* 

## **2 esProc resource configuration**

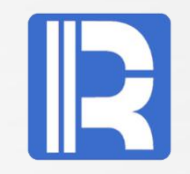

When using esProc mirror, users can put resources on the **server side** as needed to ensure that the dfx script is properly executed and, in the meantime, call a remote dfx script via esProc interface **callx** on the **server side**. (Read <u>esProc Function Reference</u> to learn more about esProc interface)

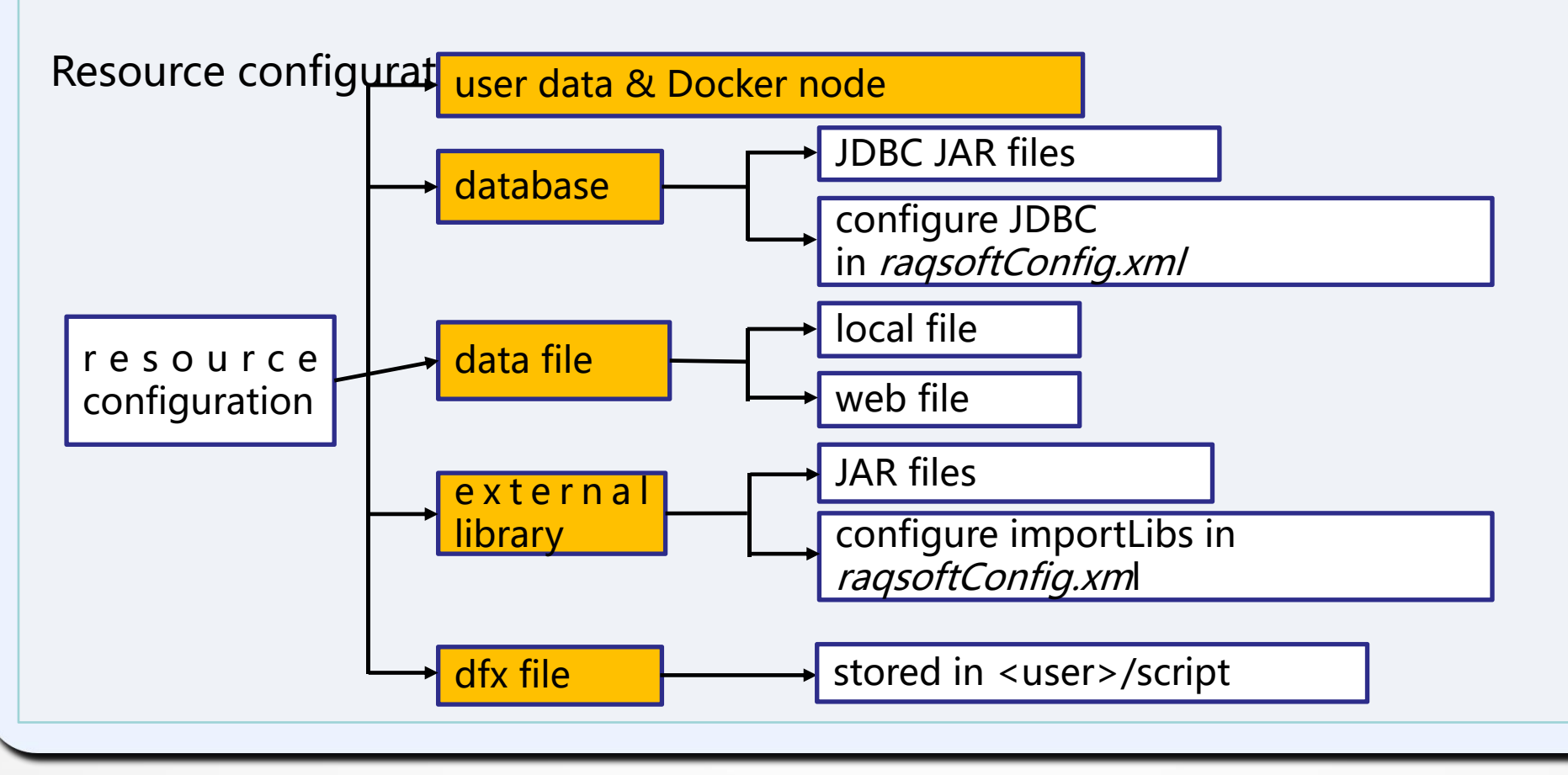

# **3** Querying files

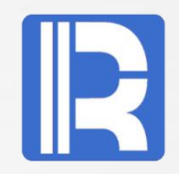

**Requirement:** Get data meeting the condition STATE="New York " from *employee.txt* according to the configurations below:

|                                                                                        |                           | Server                         | Docker o      | ontainer                                      | Client                                               |
|----------------------------------------------------------------------------------------|---------------------------|--------------------------------|---------------|-----------------------------------------------|------------------------------------------------------|
| IP:P0                                                                                  | ORT                       | 192.168.0.76:8281              | 172.17.0.2:82 | 281                                           | 192.168.0.186                                        |
| <use< td=""><td>er&gt;</td><td>/opt/app/aaa</td><td>/app</td><td></td><td></td></use<> | er>                       | /opt/app/aaa                   | /app          |                                               |                                                      |
| dfx s                                                                                  | script                    | script/Employee.dfx            | script/Emplo  | oyee.dfx                                      | loadEmp.dfx                                          |
| data                                                                                   | Ì                         | data/EMPLOYEE.txt              | data/EMPLC    | YEE.txt                                       |                                                      |
| <b>A1</b>                                                                              | Emplo                     | yee.dfx script on server side: |               |                                               | For explanations<br>only. Handling is<br>not needed. |
|                                                                                        |                           | Α                              |               |                                               | В                                                    |
| 1                                                                                      | =file(                    | "/app/data/EMPLOYEE1.txt")     |               | //Read the f                                  | ile                                                  |
| 2                                                                                      | =A1.import@t()            |                                |               | //Load in data                                |                                                      |
| 3                                                                                      | =A2.select(STATE==pState) |                                |               | <pre>//pState is the filterin condition</pre> |                                                      |
| 4                                                                                      | returr                    | ר A3                           |               | //Return a ta                                 | able sequence                                        |

# **3 Accessing files**

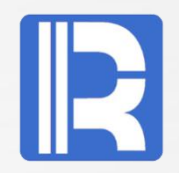

#### A2 loadEmp.dfx on the client side:

|   | Α                                     | В                                 |
|---|---------------------------------------|-----------------------------------|
| 1 | [192.168.0.76:8281]                   | //Configure node                  |
| 2 | =callx("Employee.dfx ","New York";A1) | //Call <i>Employee.dfx</i> script |
| 3 | =A2.conj()                            |                                   |

#### **Result:**

| EID | NAME    | SURNAME  | GENDER | STATE    | BIRTHDAY   | HIREDATE   | DEPT | SALARY |
|-----|---------|----------|--------|----------|------------|------------|------|--------|
| 216 | Brooke  | Williams | F      | New York | 1978-12-03 | 2003-11-01 | 2    | 12000  |
| 385 | Taylor  | Wilson   | F      | New York | 1980-05-15 | 2001-04-01 | 7    | 7000   |
| 221 | Sarah   | Davis    | F      | New York | 1982-09-04 | 2007-03-01 | 4    | 5000   |
| 196 | Lauren  | Thomas   | F      | New York | 1976-08-24 | 2009-08-01 | 2    | 12000  |
| 166 | Emily   | Moore    | F      | New York | 1977-10-22 | 2006-01-01 | 3    | 7000   |
| 180 | Abigail | Smith    | F      | New York | 1972-09-19 | 2007-05-01 | 5    | 5000   |
| 297 | Julia   | Johnson  | F      | New York | 1983-06-26 | 2000-09-01 | 7    | 5000   |

## V Other data sources

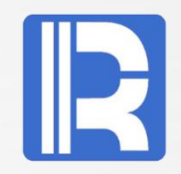

Let' s take user aaa as an example to look at how to access different data sources.

#### **Test environment:**

| Option                    | Client        | Server A     | Server B     |
|---------------------------|---------------|--------------|--------------|
| OS                        | Win10         | Ubuntu15     | Ubuntu15     |
| ір                        | 192.168.0.186 | 192.168.0.76 | 192.168.0.77 |
| port                      |               | 8281         | 8282         |
| D o c k e r<br>management | Х             | main server  | subserver    |
| mysql                     | $\checkmark$  | X            | X            |
| mongodb                   | $\checkmark$  | Х            | X            |
| <user> directory</user>   |               | /opt/app/aaa | /opt/app/aaa |

## V Other data sources

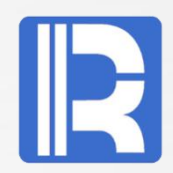

## **1 Databases**

**Requirement:** data source is MySQL, but esProc mirror files don' t include MySQL and the relevant jars.

**Solution:** Docker can access external libraries without installing MySQL in it.

Configurations are as below:

|                       | Server                                                              | Docker container | Client        |
|-----------------------|---------------------------------------------------------------------|------------------|---------------|
| IP:PORT               | 192.168.0.76:8281                                                   | 172.17.0.2:8281  | 192.168.0.186 |
| <user></user>         | /opt/app/aaa                                                        | /app             |               |
| dfx script            | script/mysql.dfx                                                    | script/mysql.dfx | loadEmp.dfx   |
| J D B C configuration | config/raqsoftConfig.xml                                            |                  |               |
| Jdbc jar              | /home/docker/share/jdbc<br>/mysql-connector-java-<br>5.1.31-bin.jar |                  |               |

## V Other data sources

## **1 Databases**

#### A1 Configure MySQL in *raqsoftConfig.xml*:

```
<DBList encryptLevel="0">
  <DB name="mysql">
    <property name="url" value="jdbc:mysql://192.168.0.186:3306/docker"/>
    <property name="driver" value="com.mysql.jdbc.Driver"/>
    <property name="type" value="10"/>
    <property name="user" value="un"/>
    <property name="password" value="un1234"/>
    <property name="batchSize" value="0"/>
    <property name="autoConnect" value="false"/>
    <property name="useSchema" value="false"/>
    <property name="addTilde" value="false"/>
    <property name="needTransContent" value="false"/>
    <property name="needTransSentence" value="false"/>
    <property name="caseSentence" value="false"/>
  </DB>
</DBList>
```

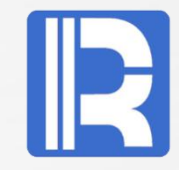

## 1 Databases

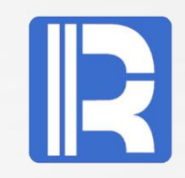

A2 Admin will check if **mysql jdbc jar** file has been put in */home/docker/share/jdbc* directory; and will put *mysql-connector-java-xxx-bin.jar* under JDBC directory if not. The jar file will be copied under esProc JDBC' s dependency package at the start of Docker. A3 mysql.dfx script

|   | Α                                                    | Ę |
|---|------------------------------------------------------|---|
| 1 | =connect("mysql")                                    |   |
| 2 | =A1.query("select pid,username,comment from t_user") |   |
| 3 | =A1.close()                                          |   |
| 4 | return A5                                            |   |

Execute steps A1-A3 on every server to make sure each node' s proper operation.

#### A4 loadMsql.dfx script on client side:

 A
 B

 1
 =callx("mysql.dfx"; ["192.168.0.76:8281"])

# 2 External libraries

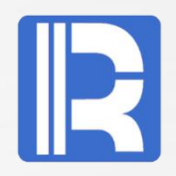

**Requirement:** Below are configurations for using esProc external libraries, such as MongoDB:

|                                | Server                                       | Docker container | Client        |
|--------------------------------|----------------------------------------------|------------------|---------------|
| IP:PORT                        | 192.168.0.76:8281                            | 172.17.0.2:8281  | 192.168.0.186 |
| <user></user>                  | /opt/app/aaa                                 | /app             |               |
| dfx script                     | script/books.dfx                             | script/books.dfx | loadBooks.dfx |
| external library configuration | config/raqsoftConfig.xm<br>l                 |                  |               |
| mongo jar                      | /home/docker/share/ext<br>lib/MongoCli/*.jar | /share/MongoCli  |               |

## 2 External libraries

#### D1 external library jar:

Admin will check if the desired external library jar(s) exists; and put it(them) in /home/docker/share/extlib directory if not. Below are jars needed by MongoCli external library:

root@master:/home/docker/share/extlib# ls MongoCli mongocli.jar mongodb-driver-3.10.1.jar mongo-java-driver-3.9.1.jar

#### **D2 configuration**

Add MongoCli *in raqsoftConfig.xml*: <extLibsPath>/share/extlib</extLibsPath> <importLibs> <lib>MongoCli</lib> </importLibs>

**D3 Re-login** Docker to load Mongo external library at the restart of esProc.

# D4 books.dfx script: A I =mongo\_open("mongodb://192.168.0.186:27017/user") =mongo\_shell(A1,"books.find()").fetch() =A2.groups(addr,book;count(book): Count) =A3.groups(addr;sum(Count):Total)

=A3.join(addr,A4:addr,Total)

## **B** External libraries

#### D5 loadBooks.dfx script on client side:

|   | A                                          |  |
|---|--------------------------------------------|--|
| 1 | =callx("books.dfx"; ["192.168.0.76:8281"]) |  |

#### **Result:**

| addr      | book  | Count | Total |
|-----------|-------|-------|-------|
| address1  | book1 | 3     | 4     |
| address1  | book5 | 1     | 4     |
| address15 | book1 | 1     | 1     |
| address2  | book1 | 2     | 3     |
| address2  | book5 | 1     | 3     |
| address3  | book9 | 1     | 1     |
| address4  | book3 | 1     | 1     |

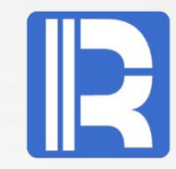

B

# VI Cluster

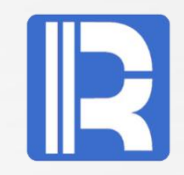

**Requirement:** Get data meeting the condition STATE="New York " from employee.txt in Docker containers.

|                           | Server A                               | Server B          | Client        |
|---------------------------|----------------------------------------|-------------------|---------------|
| IP:PORT                   | 192.168.0.76:8281                      | 192.168.0.77:8282 | 192.168.0.186 |
| <user></user>             | /opt/app/aaa                           | /opt/app/aaa      |               |
| dfx script                | script/Emp.dfx                         | script/Emp.dfx    | loadEmp2.dfx  |
| data                      | data/EMPLOYEE.txt                      | data/EMPLOYEE.txt |               |
| D o c k e r<br>management | main server                            | subserver         |               |
| <unit></unit>             | /home/docker/java/dock<br>er_users.xml | X                 |               |

#### **Deployment on Server A:**

A Check <Unit> configuration in *docker\_users.xml*, B Put EMPLOYEE.txt in user directory */opt/app/aaa/data*, C Put Emp.dfx in suer directory */opt/app/aaa/script*.

**Deployment on Server B:** Same as step B and step C for Server A.

# VI Cluster

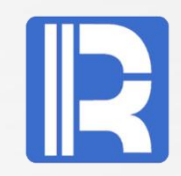

#### A Emp.dfx script on server side:

|   | Α                                | В                               |
|---|----------------------------------|---------------------------------|
| 1 | =file("/app/data/EMPLOYEE1.txt") | //Read the file                 |
| 2 | =A1.import@t(;pPart:pAll)        | //Load data by segments         |
| 3 | =A2.select(STATE==pState)        | //pState is filtering condition |
| 4 | return A3                        | //Return a table sequence       |

#### **B loadEmp2.dfx on client side:**

|   | Α                                           | В                            |
|---|---------------------------------------------|------------------------------|
| 1 | [192.168.0.76:8281,192.168.0.77:8282]       | //Configure two nodes        |
| 2 | =callx("Emp.dfx","New York",[1,2],[2,2];A1) | //Call <i>Emp.dfx</i> script |
| 3 | =A2.conj()                                  | //Concatenate A2             |

A2: Divide data into two segments and query the first half for eligible data on node 192.168.0.76:8281 and the second half for eligible data on node 192.168.0.77:8282. A3: Concatenate A2.

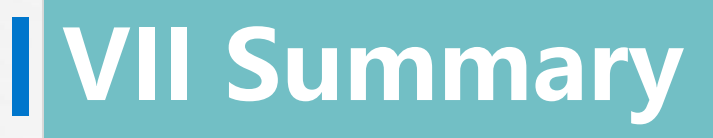

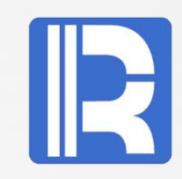

A Docker admin needs to configure Docker management, esProc cluster, external library JARs and user data after loading esProc mirror files.

users configure esProc as needed, provide data and dfx script and call the dfx file remotely to execute on the client side.

An esProc cluster needs to be configured on multiple servers to make sure all nodes work together to perform computations.